## SRX-409R Windows Software User Manual V1.0

# STEP 1 Choose Connect Mode

#### Internet mode:

1.Plugging RJ45 cable into the host computer and controller. (specific operation refer to the picture )

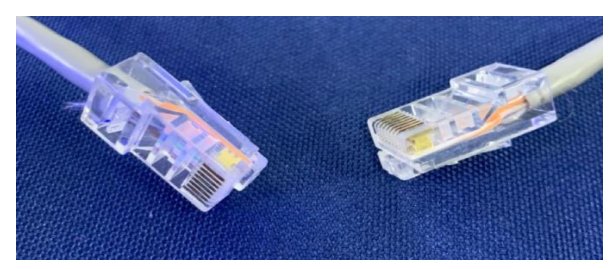

Two sides of connecting cable (RJ45)

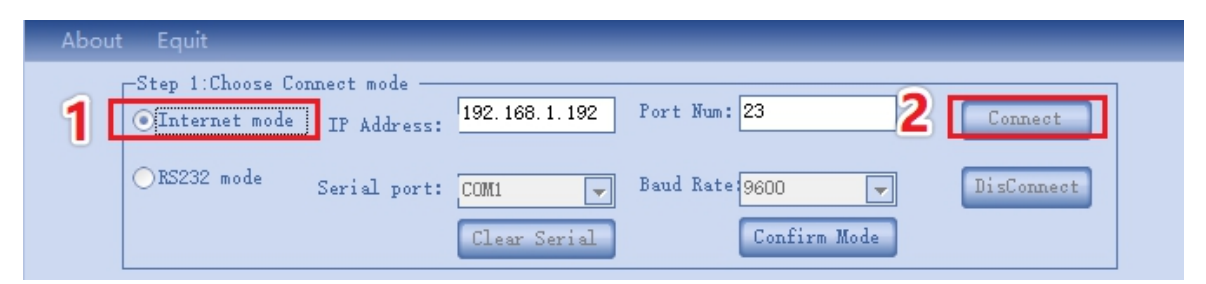

- 1. Open control program, enter IP address and Port num.
- 2. Click "connect"

#### Internet mode Computer IP address setting:

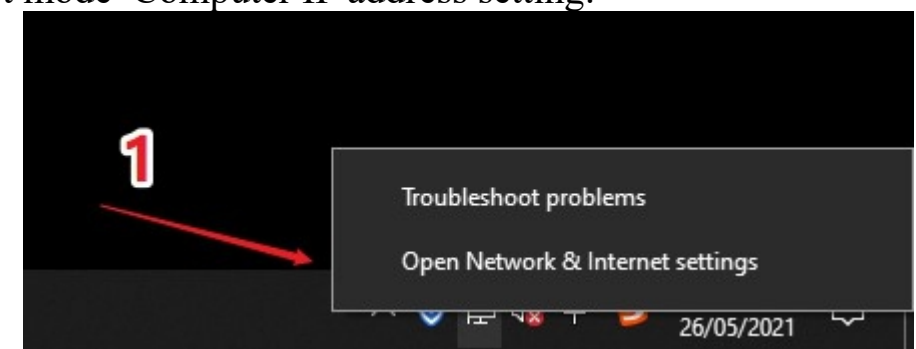

1. Right-click the "Network", click the Open Network& Internet settings

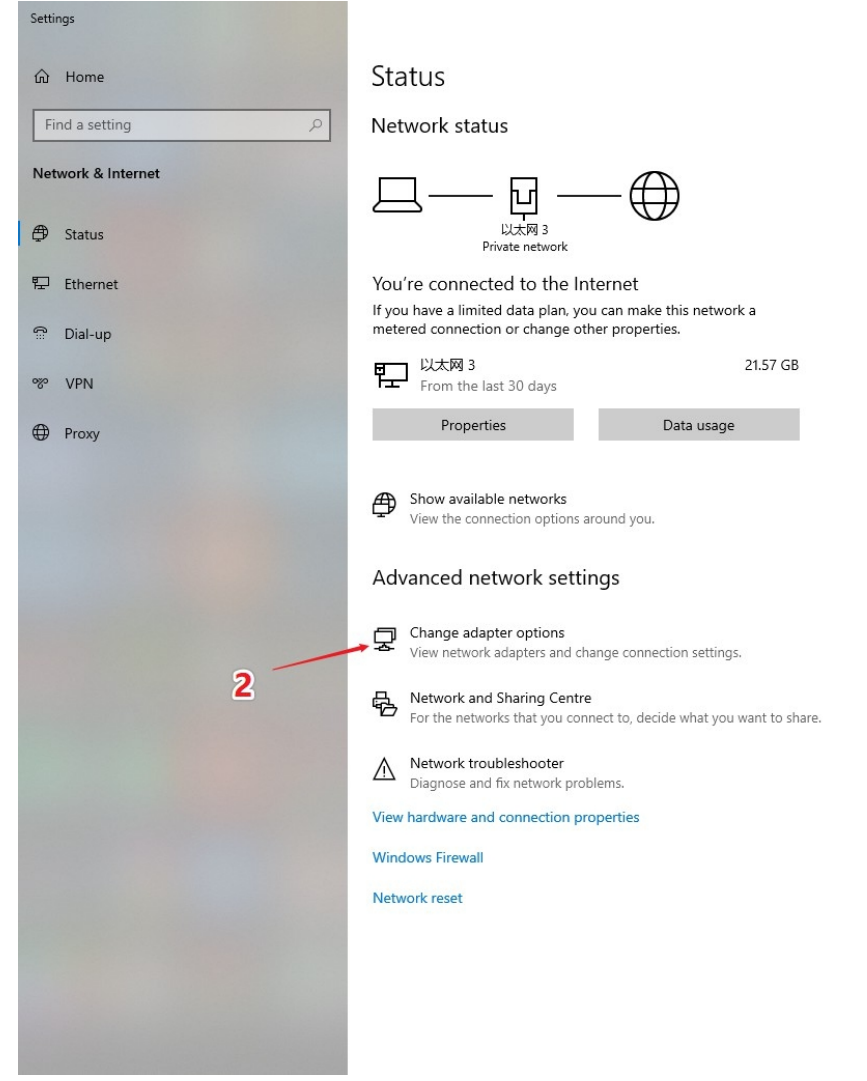

## 2. Click change network settings

| Control Panel/All Control Panel Items \Network Connections                                                              | 1000 | × |
|----------------------------------------------------------------------------------------------------|------|---|
| ← → *                                                                                                    |      | Q |
| File Edit View Advanced Tools                                                                                           |      |   |
| Organise 🔻                                                                                                    | -    | ? |
| した网<br>Network cable unplugged<br>Realtek Gaming GbE Family Contr  レ太网 3<br>网络 2<br>ASIX AX88772C USB2.0 to Fast Eth  3 |      |   |
| U大网 Network cable unplugged Realtek Gaming GbE Family Contr                                                             |      |   |

- 3. Right-click the internet been connect.
   4. Select properties
  - Wi-Fi Properties × Networking Sharing Connect using: Broadcom 802.11n Network Adapter Configure... This connection uses the following items: Client for Microsoft Networks ~ Glos For Historic Historic Networks
     Gos Packet Scheduler Internet Protocol Version 4 (TCP/IPv4)
     5
     Microsoft Network Adapter Multiplexor Protocol Microsoft LLDP Protocol Driver . Internet Protocol Version 6 (TCP/IPv6) • < > Install... Uninstall Properties 6 Description Transmission Control Protocol/Internet Protocol. The default wide area network protocol that provides communication across diverse interconnected networks. OK Cancel
- 5. Select (TCP/IPV4)
- 6. Click properties

Internet 协议版本 4 (TCP/IPv4) Properties

| × |    |   |  |
|---|----|---|--|
| * | ٩. |   |  |
|   | 2  | s |  |

| Obtain an IP address automa  | atically    |     |     |       |    |   |   |
|------------------------------|-------------|-----|-----|-------|----|---|---|
| Use the following IP address | :           |     |     |       |    |   |   |
| IP address:                  | 192         | . 1 | 68  | . 1   |    | - | - |
| Subnet mask:                 | 255         | . 2 | 55  | . 255 |    | 0 | Q |
| Default gateway:             |             |     | 1   |       |    |   | C |
| Obtain DNS server address a  | automatical | ly  |     |       |    |   |   |
| Use the following DNS server | r addresses | s:  |     |       |    |   |   |
| Preferred DNS server:        |             | •2  | 1.0 |       | e. |   |   |
| Alternative DNS server:      |             | •   | 13  |       | •  |   |   |

- 7. Select Use the folloing IP address
   8. Change the IP address to 192.168.1.(from 2-254)

#### RS232 mode:

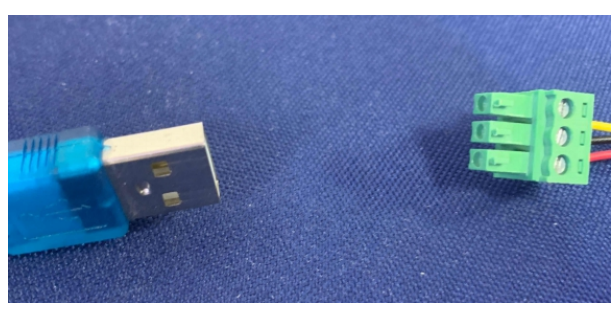

Two sides of connecting cable (Serial mode)

- 1. Find the corresponding port
  - ① Right-click "This PC".
  - 2 Select "Properties"
  - ③ "Device Manager"
  - (4) figure out which USB interface be plugged

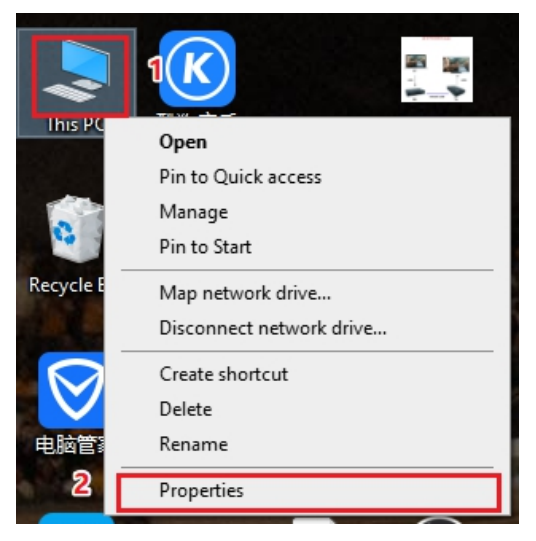

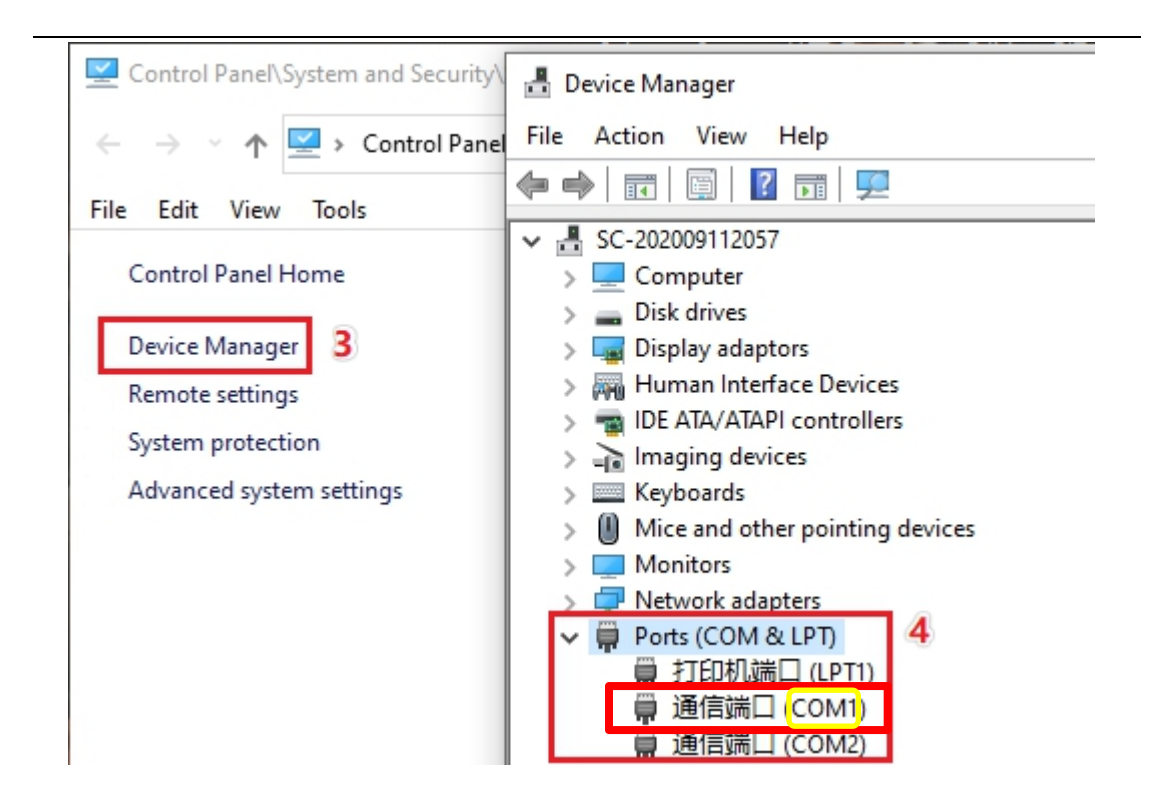

### 2. Set connection mode

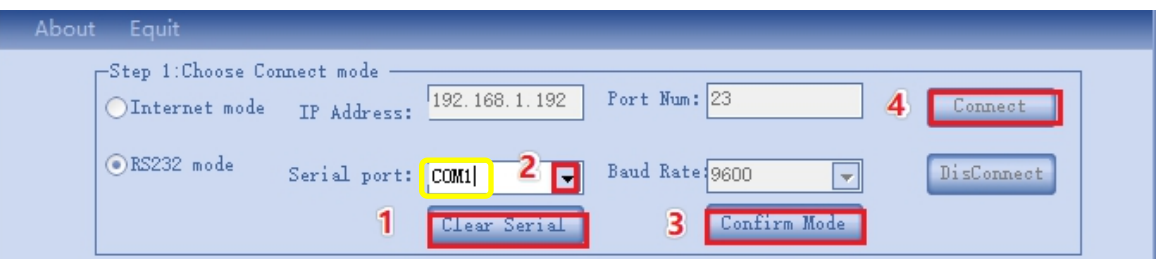

- ① Click "Clear Serial".
- 2 select the plugged COM interface.
- ③ Click "Confirm Mode"(don't need to choose "Baud Rate")
- (4) Click "Connect"

# Step 2 Select screen splicing mode

- 1. Typing or click the button to select screen joint mode.
- 2. Click ok.

| 1 | -Step 2. Gatpat Splic. | ing Mode |               |    | 1 |
|---|------------------------|----------|---------------|----|---|
| 1 | Row                    | Col      | Splicing Mode | OK | 2 |

# Step 3 Select display mode

# 1. Display mode introduction

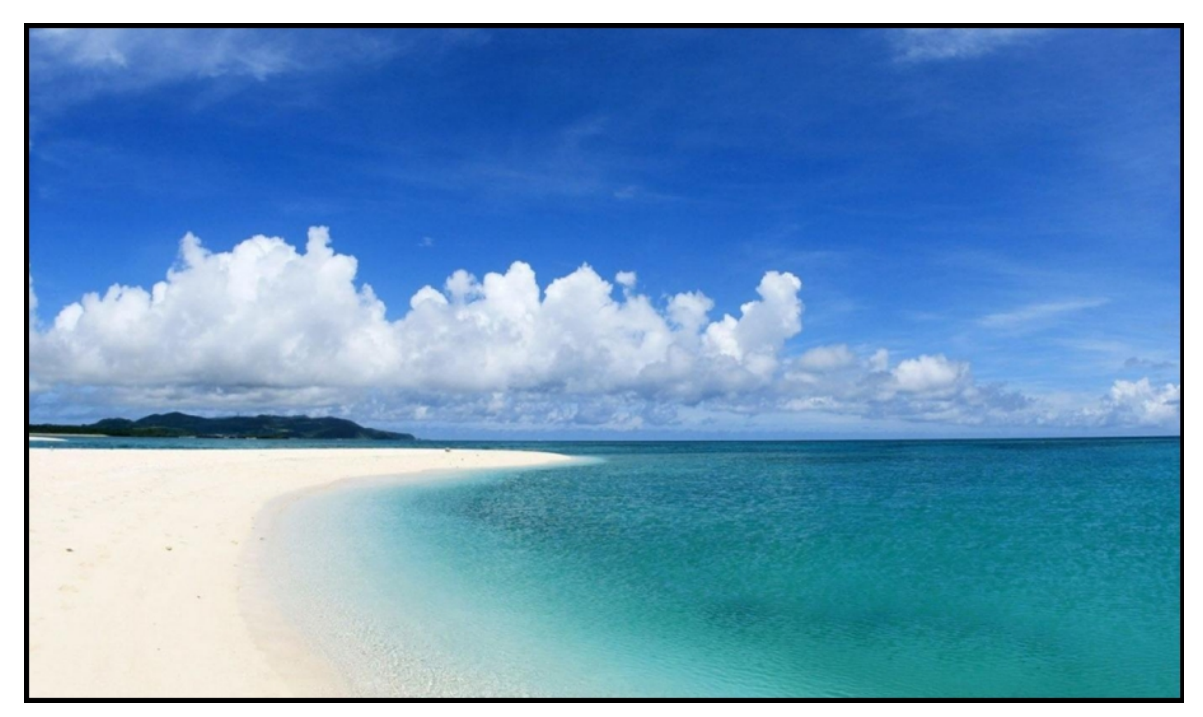

Single Mode

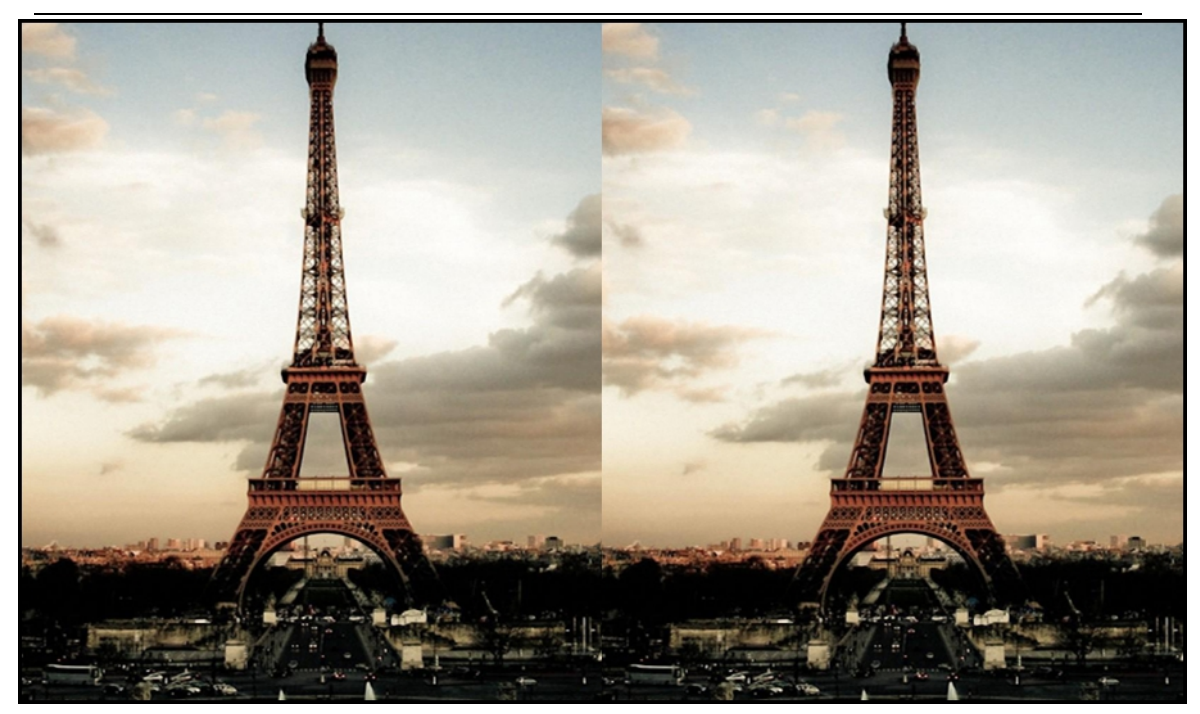

Left-Right Mode

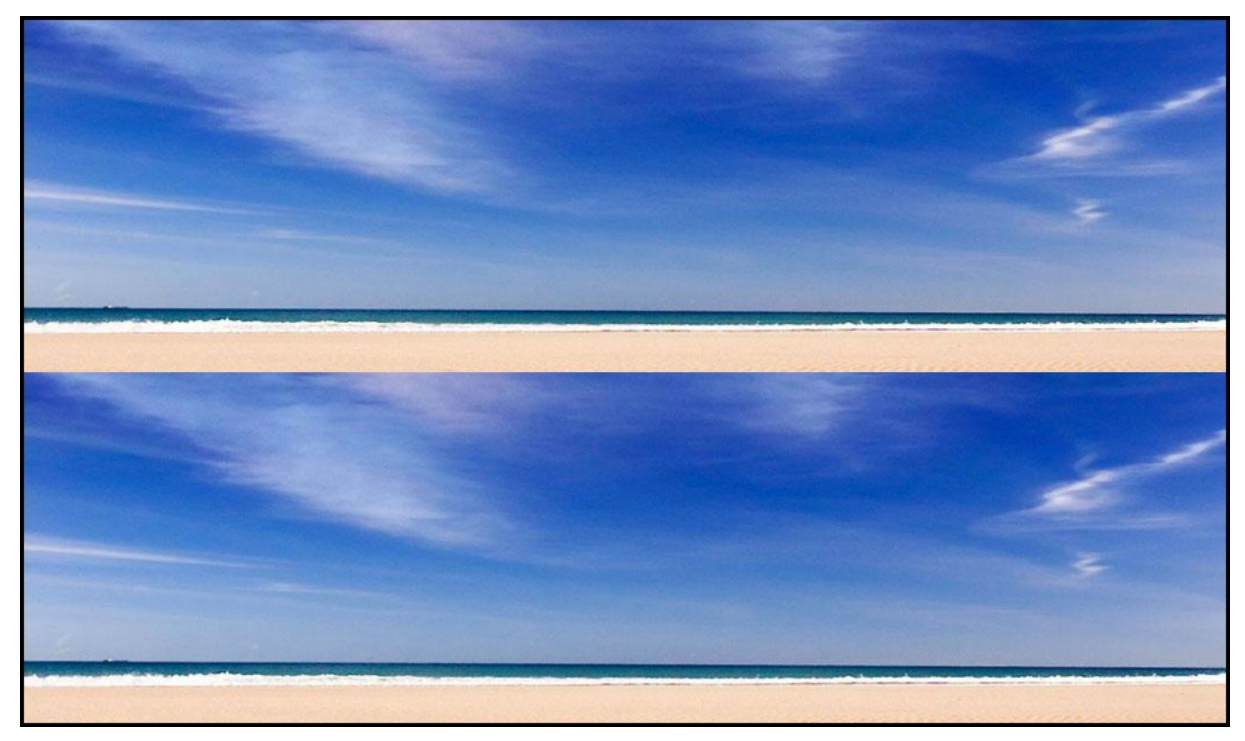

Up-down mode

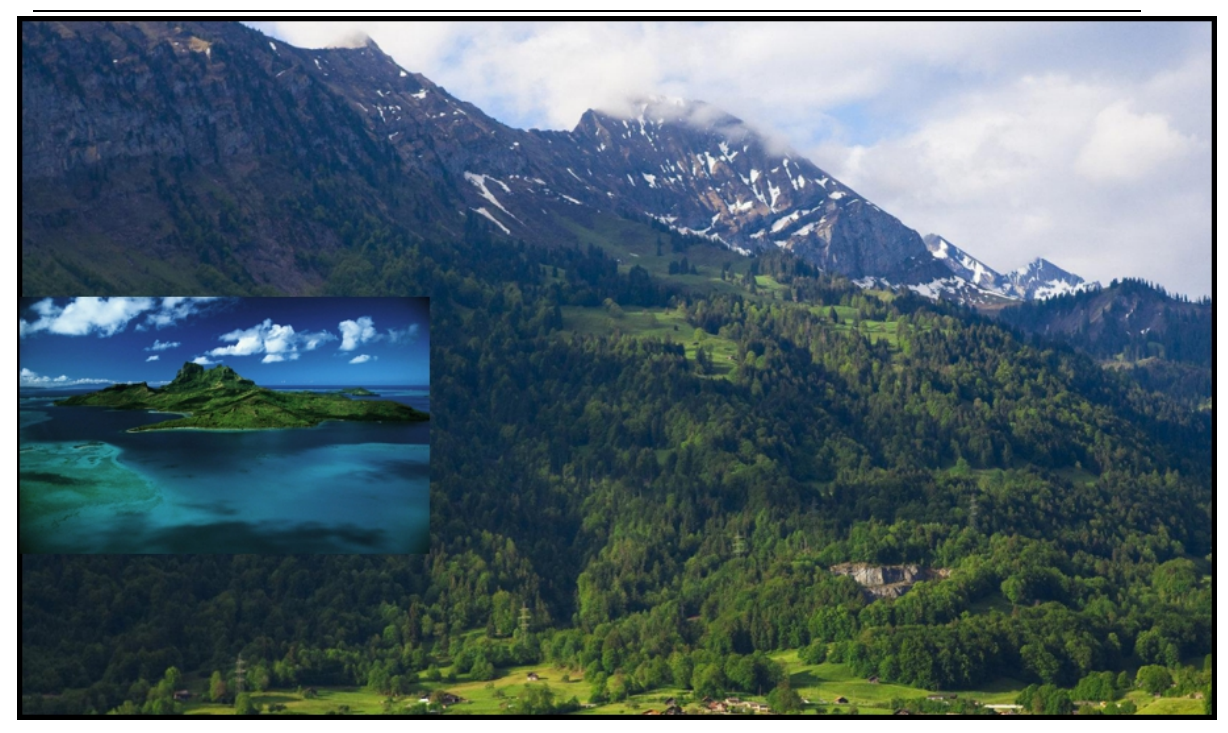

PIP mode

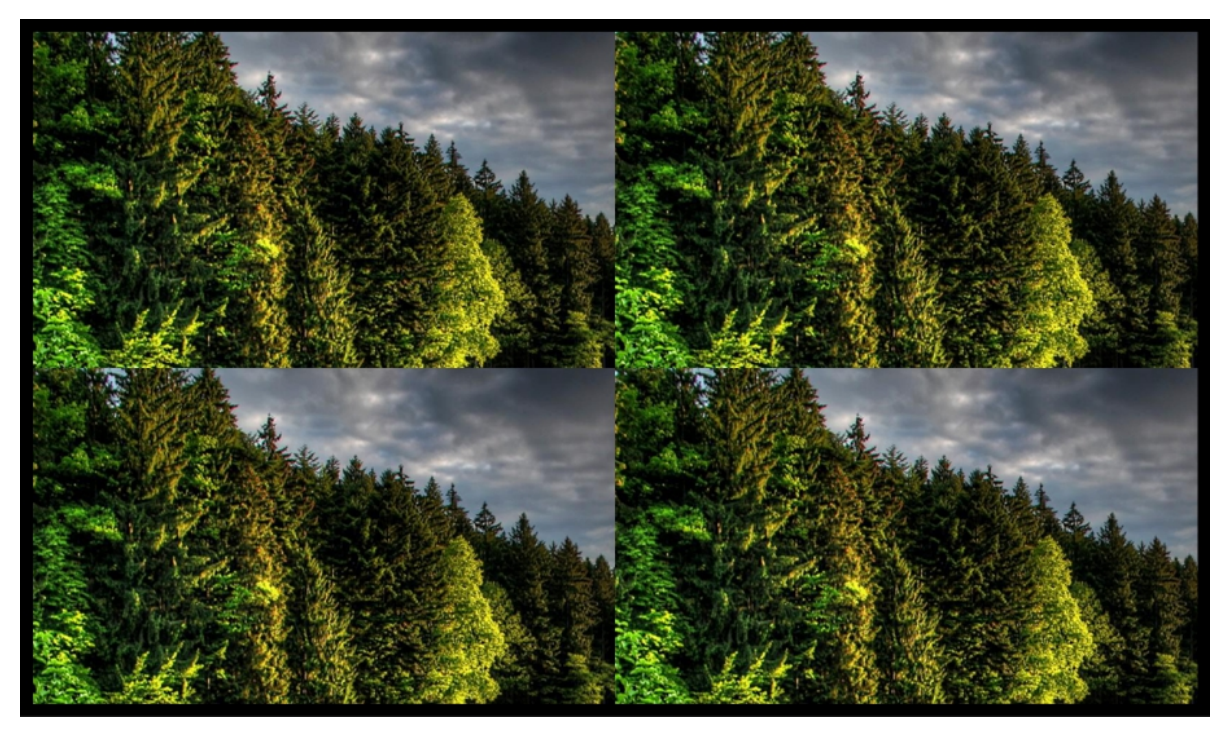

Four window mode

# 2. Select "Input window mode"&"Input sources"

- A. Left&right mode
- 1. Select "Input window mode"
- 2. Drag "input source" and drop into the "Left Screen"
- 3. Drag "input source" and drop into the "Right Screen"

| About Equit                                                                                                    |     |
|----------------------------------------------------------------------------------------------------|-----|
|                                                                                                    |     |
| OInternet mode IP Address: 192.168.1.192 Fort Num: 23 Connect                                                                                                   |     |
| RS232 mode Serial port: COM1 Baud Rate 9600     DisConnect                                                                                                    |     |
| Clear Serial Confirm Mode                                                                                                    |     |
| Left Soreen<br>Right Soreen                                                                                                    |     |
| Step 2: Output Splicing Mod<br>Row Col Splicing Mode<br>OK<br>3*3 2*2 3*2 2*3 3*1 1*3<br>Step 3: input Window Mode<br>Single Left-Right Up-Down Pip Four Window |     |
|                                                                                                    |     |
| Ster 4: Choose Input Source                                                                                                    |     |
| HIMI-1 HIMI-2 HIMI-3 HIMI-4 DP-5                                                                                                    |     |
| Left Soreen: HDMI-1 Right Soreen: HDMI-2                                                                                                    |     |
| Clear                                                                                                    |     |
|                                                                                                    | /// |

B. PIP mode (Only could be used in Signal mode)

- 1. Click PIP mode
- 2. Drag "input source" and drop into the "Little Screen"
- 3. Drag "input source" and drop into the "Large Screen"

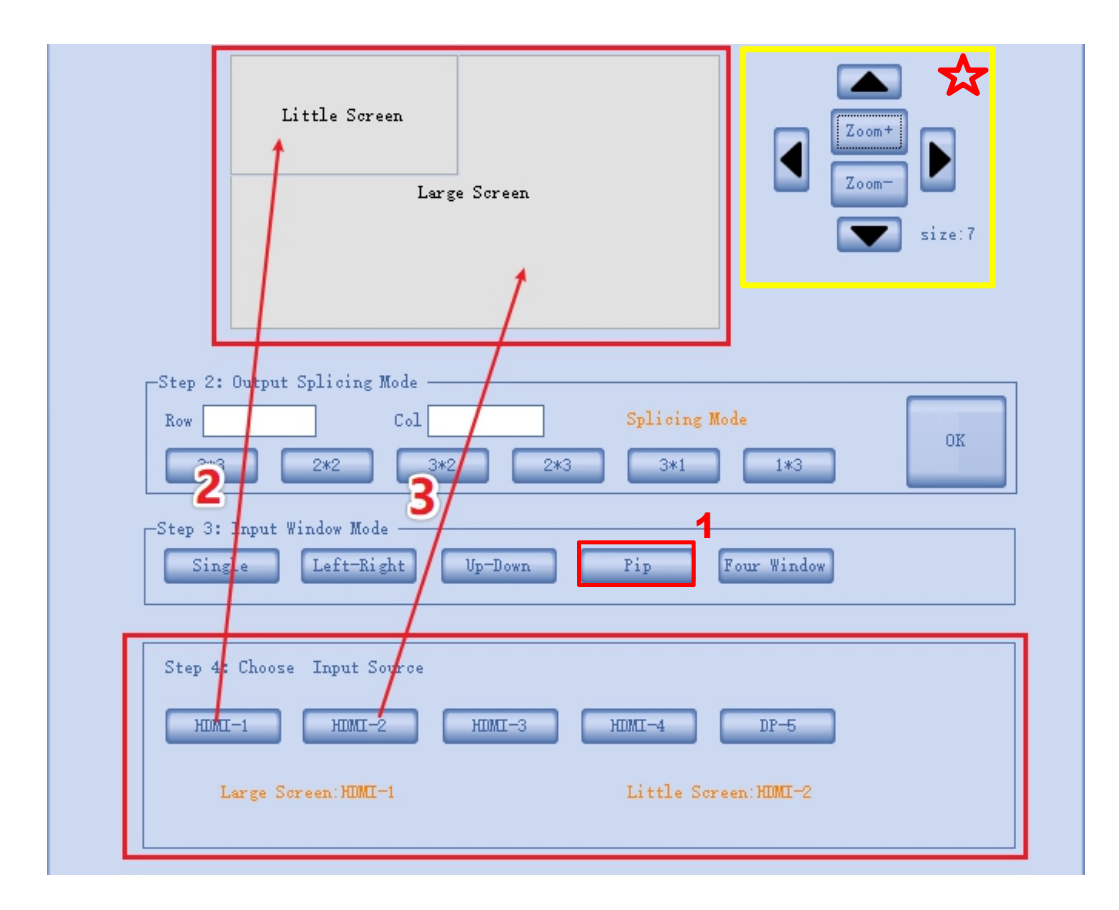

## ☆ Tips:

The location & size of "sub picture" could be controlled by the marked controller.